## Register with CRNs

Step 1. Open myutep.edu and open goldmine.

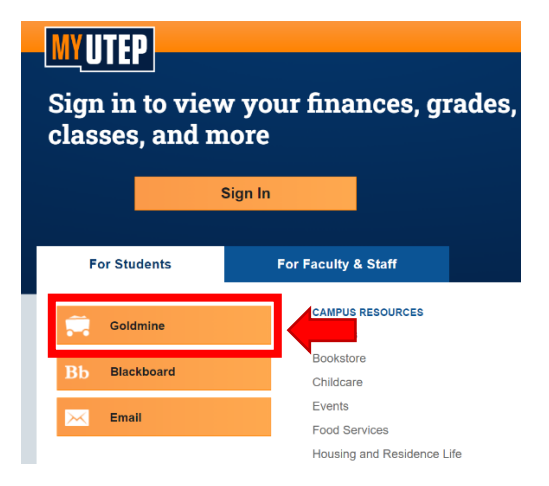

Step 2. Sign in with your UTEP credentials.

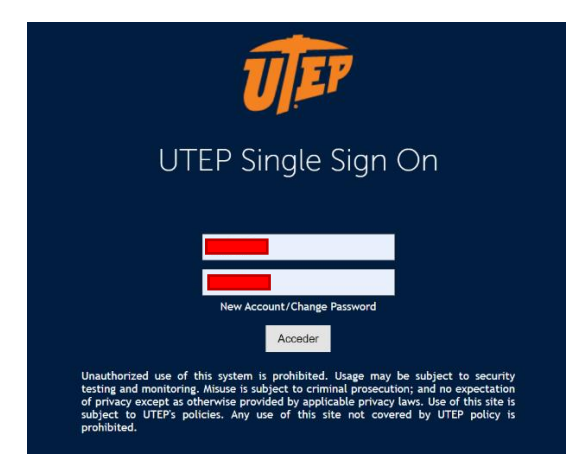

Step 3. Click on Registration.

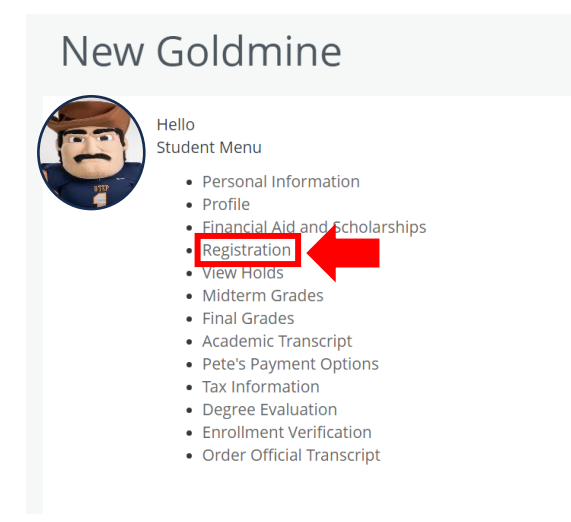

Step 4. Then click on Register for Classes.

Registration

| What would you like to do?                                                                                                    |                                                                                                    |
|----------------------------------------------------------------------------------------------------|----------------------------------------------------------------------------------------------------|
| Prepare for Registration<br>View registration status, update student term data, and complete pre-registration<br>requirements.    | Register for Classes<br>Search and register for your classes. You can also view and manage your schedule. |
| Elan Ahead<br>Sive yourself a head start by building plans. When you're ready to register, you'll be able to<br>load these plans. | Browse Classes<br>Looking for dasses? In this section you can browse classes you find interesting.        |
| View Registration Information<br>View your past schedules and your ungraded classes.                                              | Browse Course Catalog<br>Look up basic course information like subject, course and description.           |

Step 5. Select the corresponding term for registration.

| <u>Student</u> • <u>F</u> | Registration | • | Select a Term |
|---------------------------|--------------|---|---------------|
| Select a Ter              | m            |   |               |
|                           |              |   |               |
| Terms Open for Re         | gistration   |   | <b>v</b>      |

Step 6. To submit all the CRNs you will click on the Enter CRNs

| Student • Registration • Select a Term • Register for Classes |  |
|---------------------------------------------------------------|--|
| Register for Classes                                          |  |
| Find Classes Enter CRNs Plans Schedule and Options            |  |
| Enter Your Search Tria O<br>Term: Spring 202                  |  |
| Course Number                                                 |  |
| Search Clear > Advanced Search                                |  |

Step 7. After clicking on the Enter CRNs tabs you will start to add all the CRNs, after you finish writing all the CRNs you will click on submit.

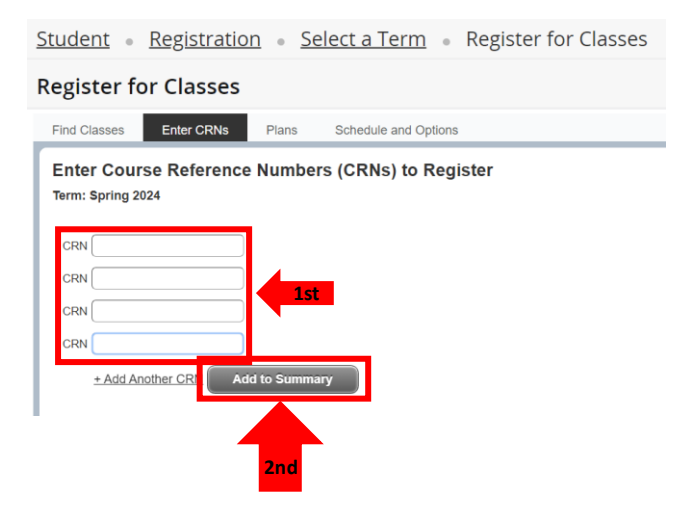